Acesso ao portal de serviços e de informações da Nota Fiscal de Serviços (NFSe), mod. 1, NOTA MANAUS Portal de Serviços Manaus Atende da Nota <u>https://manausatende.manaus.am.gov.br/empresa/nfs/</u> Portal da Nota Manaus <u>https://nota.manaus.am.gov.br/#</u>

# 2. Consulta da situação cadastral no Nota Manaus.

Acessar o sistema Nota Manaus e fazer a consulta abaixo indicada

| Pessoa:                                    | Jurídica 🗸                                                   |
|--------------------------------------------|--------------------------------------------------------------|
| CPF/CNPJ:                                  | *                                                            |
| Senha:                                     | *                                                            |
| ₀Código da Imagem:                         | 32y4                                                         |
| Caso não possua cada                       | astro <u>clique aqui.</u>                                    |
| Esqueceu ou Bloqueo<br>CPF/CNPJ, código de | ou sua Senha? Informe seu<br>segurança e <u>clique aqui.</u> |
| Consultar dados cada                       | strais das empresas do                                       |

3. Dúvidas e problemas relacionados a Nota Fiscal Avulsa (NFSA).

Acesse o portal Manaus Atende <u>https://manausatende.manaus.am.gov.br/empresa/nfs/</u> Ou envie e-mail para <u>semefresponde@pmm.am.gov.br</u>

4. Dúvidas e problemas relacionados a Nota Fiscal do Consumidor – NFCe (NOTA FÁCIL).

Acesse o portal Manaus Atende https://manausatende.manaus.am.gov.br/empresa/nfs/

Ou envie e-mail para notafacilmanaus@pmm.am.gov.br

5. Cadastro de sociedades uniprofissionais no Nota Manaus.

Enviar e-mail para a Divisão de Cadastro <u>nfse.cadastro@pmm.am.gov.br</u> para enquadramento.

6. Primeiro acesso ao Sistema de Notas Fiscais (Nota Manaus).

O login é o seu CPF (autônomo) ou CNPJ (empresa). A senha padrão é: os 4 primeiros números do CPF ou CNPJ + os 3 primeiros da inscrição municipal. Após o primeiro acesso alterar a senha

### 7. Esqueceu/Bloqueou a SENHA no sistema NOTA MANAUS?

Resp.: Na página de acesso principal do Sistema, siga as instruções contidas na opção "Esqueceu ou Bloqueou sua Senha? Informe seu CPF/CNPJ, código de segurança (Imagem)e clique aqui." O sistema

enviará a mensagem para criação de uma nova senha para o e-mail registrado no Cadastro Mercantil da SEMEF.

| Jurídica 🗸                                          |                                                    |
|-----------------------------------------------------|----------------------------------------------------|
| 1111111111111                                       | 1                                                  |
|                                                     |                                                    |
| bxw3                                                |                                                    |
| bxw3                                                |                                                    |
|                                                     |                                                    |
| Confirmar                                           |                                                    |
| astro <u>clique aqui.</u>                           |                                                    |
| ou sua Senha? Inform<br>segurança e <u>clique a</u> | e seu<br>1gui.                                     |
| astrais das empresas                                | do                                                 |
|                                                     | Jurídica ~<br>111111111111111111111111111111111111 |

### 8. Como alterar o E-MAIL no sistema NOTA MANAUS?

Resp.: A partir do dia 16/03/2020, todas as alterações no Sistema do NOTA MANAUS são processadas por meio das atualizações no Cadastro Mercantil da SEMEF, via SLIM.

Para alterar, acesse o Cadastro da Empresa, selecione a opção "ATUALIZAÇÃO CADASTRAL" no portal slim.manaus.am.gov.br e altere o E-mail no campo E-mail da empresa\*

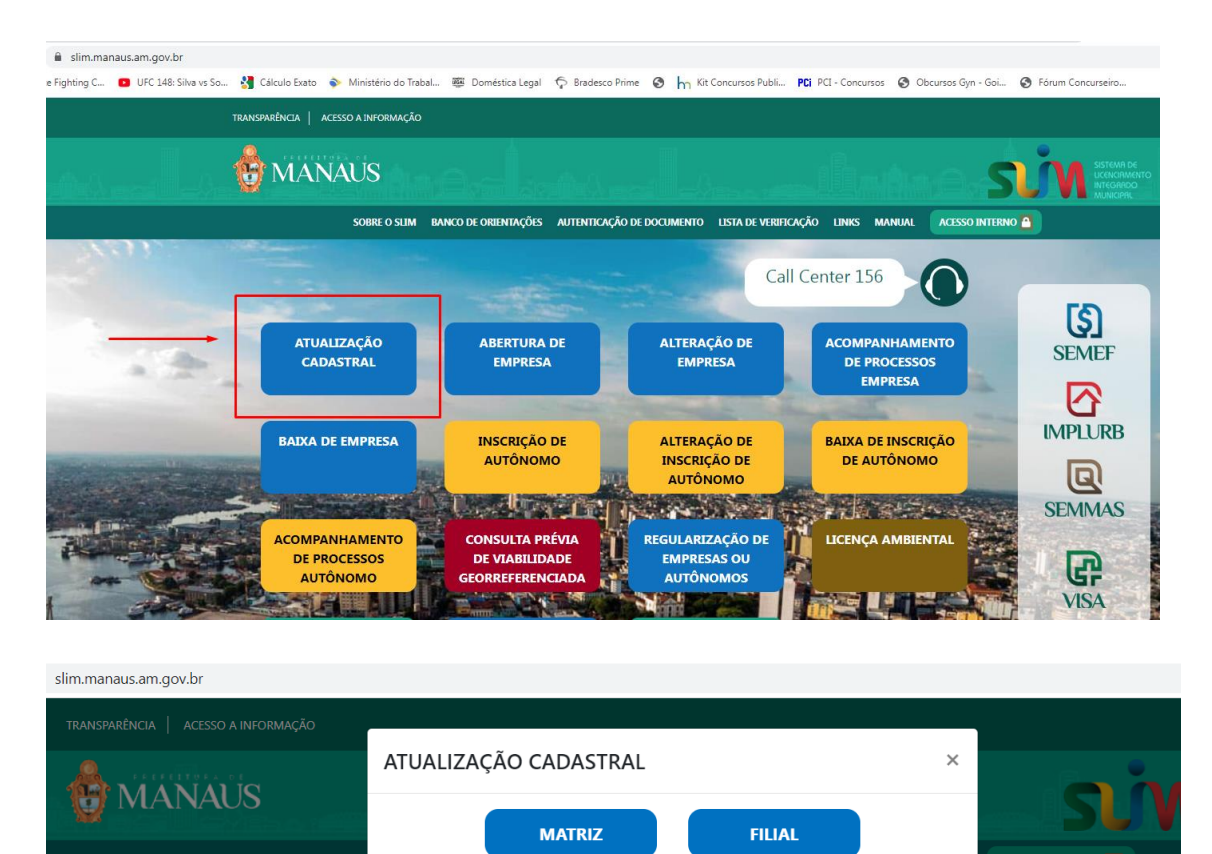

| portal-siim.manaus.am.gov.br/s/consultaprev |
|---------------------------------------------|
|---------------------------------------------|

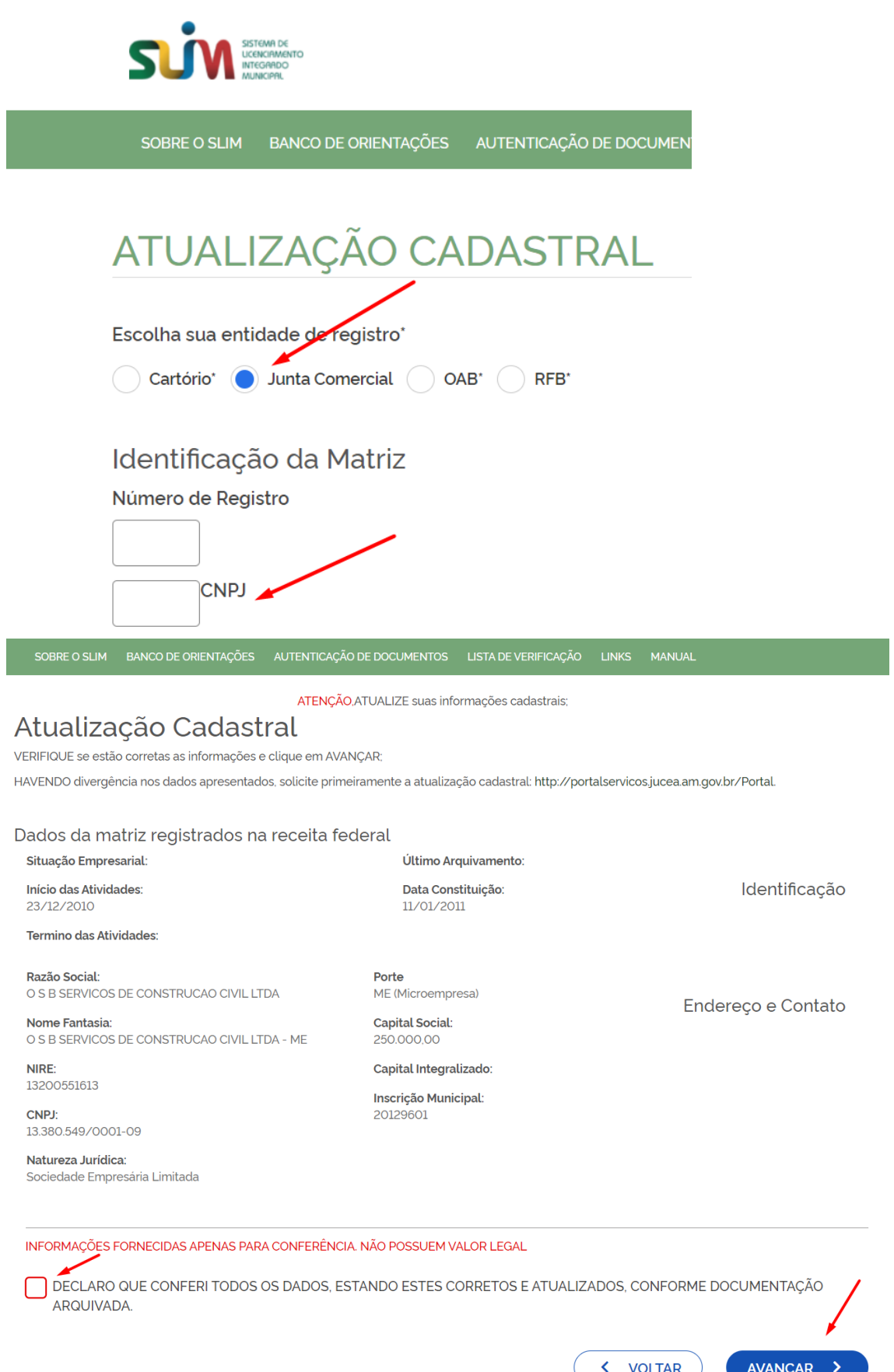

AVANÇAR > VOLTAR

# ATUALIZAÇÃO CADASTRAL

| ENDEREÇO E C       | CONTATO                                |             |                                 |
|--------------------|----------------------------------------|-------------|---------------------------------|
| Tipo Imóvel:       |                                        |             |                                 |
| Alugado 🗸          |                                        |             |                                 |
| DDD:               | Telefone comercial:                    |             |                                 |
| 92                 | 8167-1877                              |             |                                 |
| DDD Fax:           | Fax:                                   |             |                                 |
|                    |                                        |             |                                 |
| Possui autorização | de alteração de uso do solo ou outra p | ermissão    | ?                               |
| 이 Não ( Sim        |                                        |             |                                 |
| E-mail da Empresa* | :                                      |             | Área do Imóvel (m²): 🚱          |
| GRACILENEOLIVEIRA  | alterar aqui e avançar as páginas :    | até o final | 150.00                          |
|                    |                                        |             | Área do Estabelecimento (m²): 😧 |
|                    |                                        |             | 150.00                          |
|                    |                                        |             | Natureza do Imóvel:             |
|                    |                                        |             | Rural 🔵 Urbana                  |

# DEPOIS É SÓ AVANÇAR AS PÁGINAS ATÉ FINALIZAR (NÃO PREENCHER MAIS NADA) E GERAR UMA AMP.

9. Como incluir o **CNAE/Código Serviço** no Cadastro da Pessoa Jurídica (P.J.) domiciliada em Manaus, exceto o MEI, no sistema NOTA MANAUS.

Resp.: A partir do dia 16/03/2020, todas as alterações no Sistema do NOTA MANAUS são processadas por meio das atualizações no Cadastro Mercantil da SEMEF, via REDESIM (<u>https://www.redesim.am.gov.br</u>).

 a) Caso a P.J. já tenha registrado o CNAE em seu contrato e não constar no Cadastro Mercantil da SEMEF, basta acessar o portal do slim.manaus.am.gov.br, selecione a opção "ATUALIZAÇÃO CADASTRAL" e indicar o Código CNAE com o desdobramento como Atividade Principal ou secundária, conforme o caso.

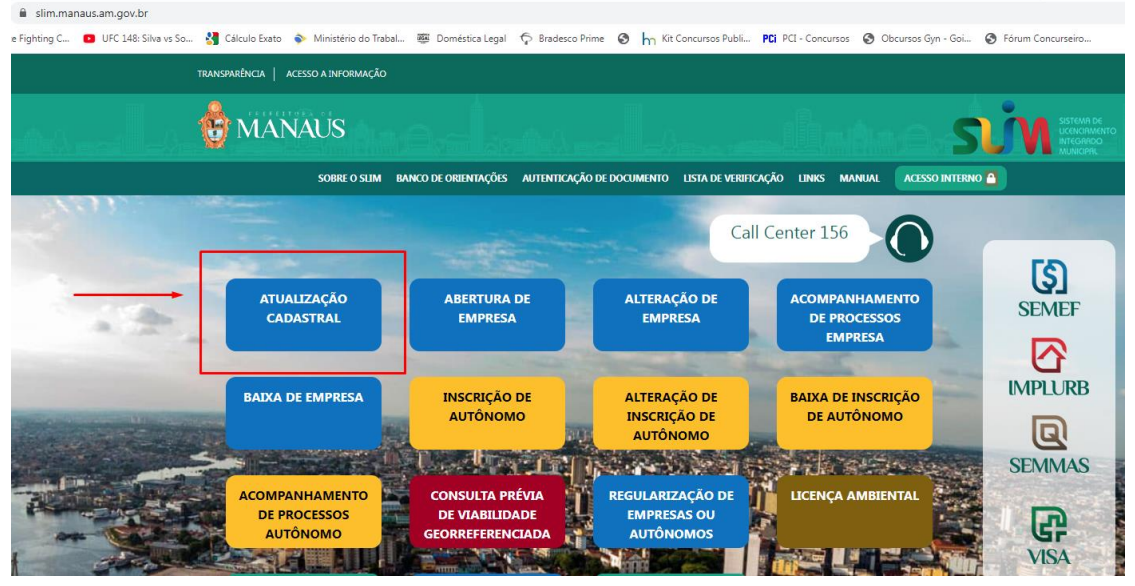

### **ATIVIDADES**

#### Objeto do Estabelecimento:

INDEPENDENTE DE BEBIDAS.COMERCIO VAREJISTA DE COSMETICOS E PRODUTOS DE PERFUMARIA -COMERCIANTE INDEPENDENTE DE COSMETICOS E ARTIGOS DE PERFUMARIA..COMERCIO VAREJISTA DE PRODUTOS PARA FESTAS E NATAL - COMERCIANTE INDEPENDENTE DE PRODUTOS PARA FESTAS E NATAL.COMERCIO VAREJISTA DE SUVENIRES, BIJUTERIAS E ARTESANATOS - COMERCIANTE INDEPENDENTE DE SUVENIRES, BIJUTERIAS E ARTESANATOS..FAB

### Atividade Principal

| • | Código CNAE*                                                                                                    |
|---|----------------------------------------------------------------------------------------------------|
|   | ATIVIDADE                                                                                                    |
|   | 4729-6/99 - Comércio varejista de produtos alimentícios em geral ou especializado<br>em produtos alimentícios não especificados anteriormente<br>EXERCE ATIVIDADE NO ENDEREÇO INFORMADO?<br>O Sim O Não |
|   | Atividade(s) Secundária(s)<br>Código CNAE                                                                                                    |
|   |                                                                                                    |

# 10. Como cadastrar as Pessoas Físicas NÃO EMITENTE no NOTA MANAUS?

Resp.: O cadastro deverá ser efetuado diretamente no portal do **nota.manaus.am.gov.br**, selecionando a **opção "ACESSE AQUI"**. Em seguida, clique na opção "**Caso não possua cadastro clique aqui**". Após o preenchimento de todos os campos, o sistema liberará automaticamente o acesso.

| nota.manaus.am.gov.br/#          |                                                                                                    |                                                                                                    |
|----------------------------------|----------------------------------------------------------------------------------------------------|----------------------------------------------------------------------------------------------------|
| *notamanaus                      | Q                                                                                                    | Manaus                                                                                                    |
| PÁGINA INICIAL 🔒 ACESSE AQUI 🕜 🕥 |                                                                                                    | ACESSIBILIDADE 📀 🕤 🛈                                                                                                    |
| LISTA DE SERVIÇOS<br>ISSON       | Acesse aqui a lista de serviços<br>e suas alíquotas<br>Conheça a diferença do Nota<br>Manaus para o Nota Fácil | Serviços<br>» ACESSE AQUI!<br>» Lista de Serviços e Alíquotas<br>» Legislação e Inst. Normativa<br>» Manuais Operacionais<br>» Manuais de Integrações |

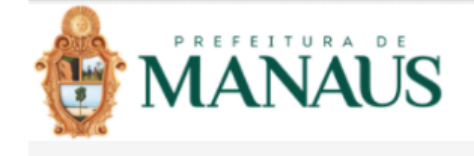

| Pessoa:                                      | Jurídica 🗸                                                   |
|----------------------------------------------|--------------------------------------------------------------|
| CPF/CNPJ:                                    |                                                              |
| Senha:                                       |                                                              |
| ::Código da Imagem:<br>ा C                   | exxg                                                         |
| Caso não possua cada                         | istro <u>clique aqui.</u>                                    |
| Esqueceu ou Bloqueo<br>CPF/CNPJ, código de s | ou sua Senha? Informe seu<br>segurança e <u>clique aqui.</u> |
| Consultar dados cada                         | strais das empresas do                                       |

# 11. Como cadastrar as Pessoas Jurídicas, exceto o MEI, e Profissionais Autônomos domiciliados em **Manaus** no NOTA MANAUS?

Resp.: A partir do dia 16/03/2020, toda Pessoa Jurídica e Profissional Autônomo cadastrados, respectivamente, por meio dos portais da REDESIM (<u>https://www.redesim.am.gov.br</u>) e SLIM (https://slim.manaus.am.gov.br), serão cadastrados após 2(duas) horas, automaticamente, no Sistema NOTA MANAUS. As informações de acesso ao sistema da NOTA MANAUS serão enviadas para os e-mails que foram cadastrados nos respectivos portais <u>que é o mesmo no Cadastro Mercantil da SEMEF</u>.

| O A https://ww | w.redesim.am.gov.br                                                                                          |                                               |
|----------------|----------------------------------------------------------------------------------------------------|-----------------------------------------------|
|                | REDE                                                                                                    | JUCEA<br>Juna Cornectal do Estado do Amaconas |
|                | Início O que é Viabilidade FCPJ / DBE Portal de Serviços Licenciamento Manuais Notícias Endereços e Contatos | ۹                                             |
|                |                                                                                                    |                                               |
|                | OLÁ EMPREENDEDOR,                                                                                            |                                               |
|                | Aqui você encontrará tudo o que precisa para sua empresa,                                                    |                                               |
|                | informações sobre registro, licenciamento e órgãos responsáveis.                                             |                                               |
|                | VER GUIA RÁPIDO 🔶                                                                                            |                                               |

# Para Cadastrar Pessoa Jurídica, exceto, MEI.

### Para Cadastrar Profissional Autônomo

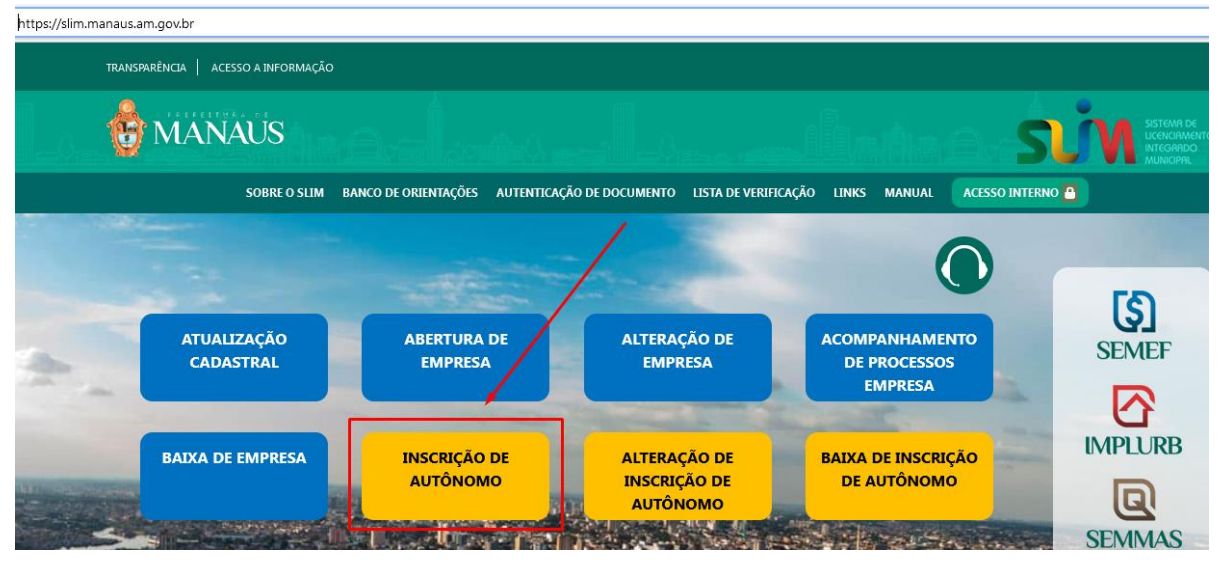

12. Como cadastrar as Pessoas Jurídicas, inclusive o MEI, e Pessoas Físicas domiciliadas **FORA DE MANAUS** no NOTA MANAUS?

Resp.: A solicitação será formalizada por meio do preenchimento do formulário de **REQUERIMENTO DE CADASTRO**, disponível no portal **nota.manaus.am.gov.br**, na opção **"Caso não possua cadastro clique aqui"**. Após análise da Gerência de Notas, o sistema informará o deferimento ou não da solicitação.

# ATENÇÃO:

- a) O acesso ao sistema será liberado somente para consulta de notas, declaração das notas (emitidas e/ou recebidas) para apuração do ISS a recolher, emissão da guia (DAM) e demais funcionalidades, exceto para emissão de notas.
- b) Os dados a serem preenchidos deverão ser os mesmos do CNPJ.

| ■ nota.manaus.am.gov.br/#                         |                                                                                                    |                                                                                                    |
|---------------------------------------------------|----------------------------------------------------------------------------------------------------|----------------------------------------------------------------------------------------------------|
| <b>*notamanaus</b> Busque aqui o serviço desejado | Q                                                                                                    | Manaus                                                                                                    |
| PÁGINA INICIAL 🔒 ACESSE AQUI 🕞 🕑                  |                                                                                                    | acessibilidade  🛨 🔿 🛈                                                                                                    |
| LISTA DE SERVIÇOS<br>ISSON                        | Acesse aqui a lista de serviços<br>e suas alíquotas<br>Conheça a diferença do Nota<br>Manaus para o Nota Fácil | Serviços<br>» ACESSE AQUI<br>» Lista de Serviços e Alíquotas<br>» Legislação e Inst. Normativa<br>» Manuais Operacionais<br>» Manuais de Integrações |

| Pessoa: Jurídica ∨                                                                       |
|------------------------------------------------------------------------------------------|
| CPF/CNP3:                                                                                |
| Senha:                                                                                   |
| exxg                                                                                     |
| :Código da Imagem:                                                                       |
| E Confirmar                                                                              |
| ₀Caso não possua cadastro <u>clique aqui.</u>                                            |
| Esqueceu ou Bloqueou sua Senha? Informe seu CPF/CNPJ, código de segurança e clique aqui. |
| Consultar dados cadastrais das empresas do                                               |

### 13. Como cadastrar/alterar o e-mail do MEI domiciliado em Manaus no NOTA MANAUS?

Resp.: A partir do dia 16/03/2020, todo MEI será cadastrado após 2(duas) horas, automaticamente, no Sistema NOTA MANAUS. As informações de acesso ao sistema serão enviadas para o e-mail cadastrado no Portal do MEI, <u>que é o mesmo no Cadastro Mercantil da SEMEF</u>.

### ATENÇÃO:

Caso não tenha recebido as informações para acessar o sistema no e-mail cadastrado, acesse o Portal **slim.manaus.am.gov.br** e atualize o campo de **e-mail da empresa**\*.

Após 2(duas) horas, acesse o **nota.manaus.am.gov.br** e clique em uma das opções de "ACESSE AQUI". Na página de acesso principal do Sistema, siga as instruções da opção "Esqueceu ou Bloqueou sua Senha? Informe seu CPF/CNPJ, código de segurança (Imagem) e clique aqui." O sistema enviará para o novo e-mail uma mensagem para criação da senha.

A partir de então, o usuário poderá acessar o sistema.

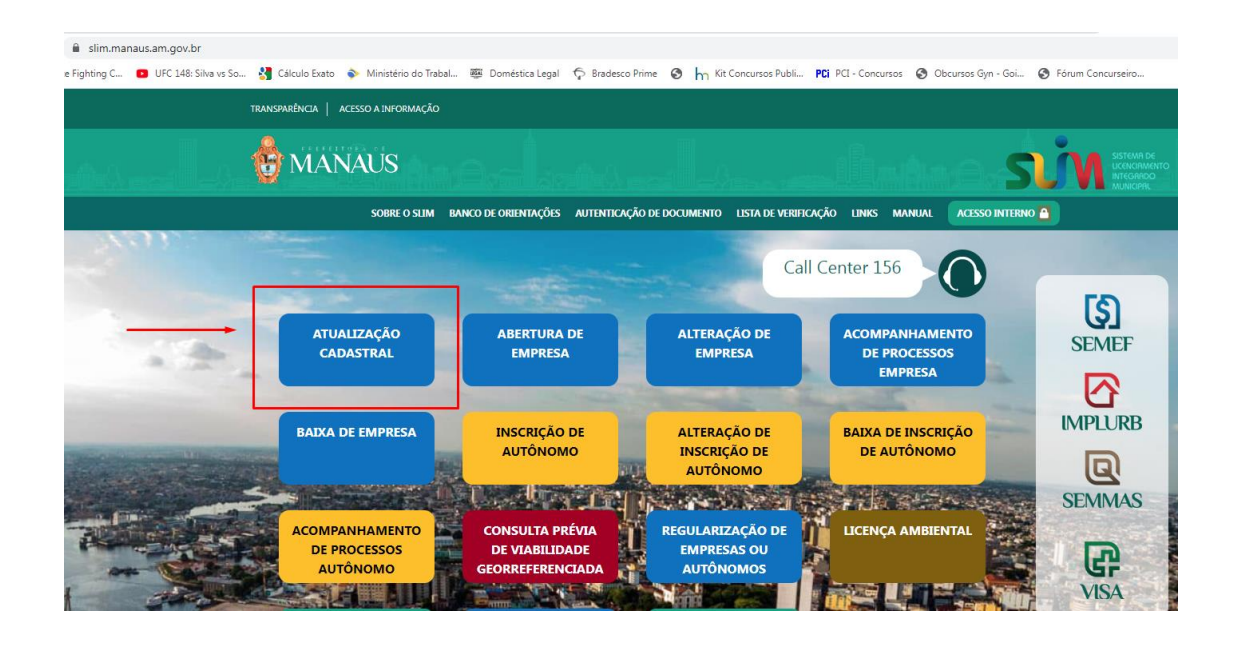

| <sup>₽</sup> SLIM<br>Licenci<br>Integra<br>Municip | Sistema de<br>amento<br>dor<br>pal |                            |                              |              |  |
|----------------------------------------------------|------------------------------------|----------------------------|------------------------------|--------------|--|
| SOBRE O SLIM                                       | BANCO DE ORIENTAÇÕES               | AUTENTICAÇÃO DE DOCUMENTOS | LISTA DE VERIFICAÇÃO I       | LINKS MANUAL |  |
| * OS CAMPOS MAR<br>ENDEREÇO E C<br>Tipo Imóvel*:   | CADOS COM ASTERISCO S              | ÃO DE PREENCHIMENTO OBRIGA | TÓRIO<br>ail da Empresa*:    |              |  |
| Selecione                                          |                                    | ~                          |                              |              |  |
| DDD*:                                              | Telefone comercial*:               | Área                       | a do Imóvel (m²): 🕑          |              |  |
|                                                    |                                    |                            |                              |              |  |
| DDD Fax:                                           | Fax:                               | Áre                        | a do Estabelecimento (m²): 😡 | )            |  |

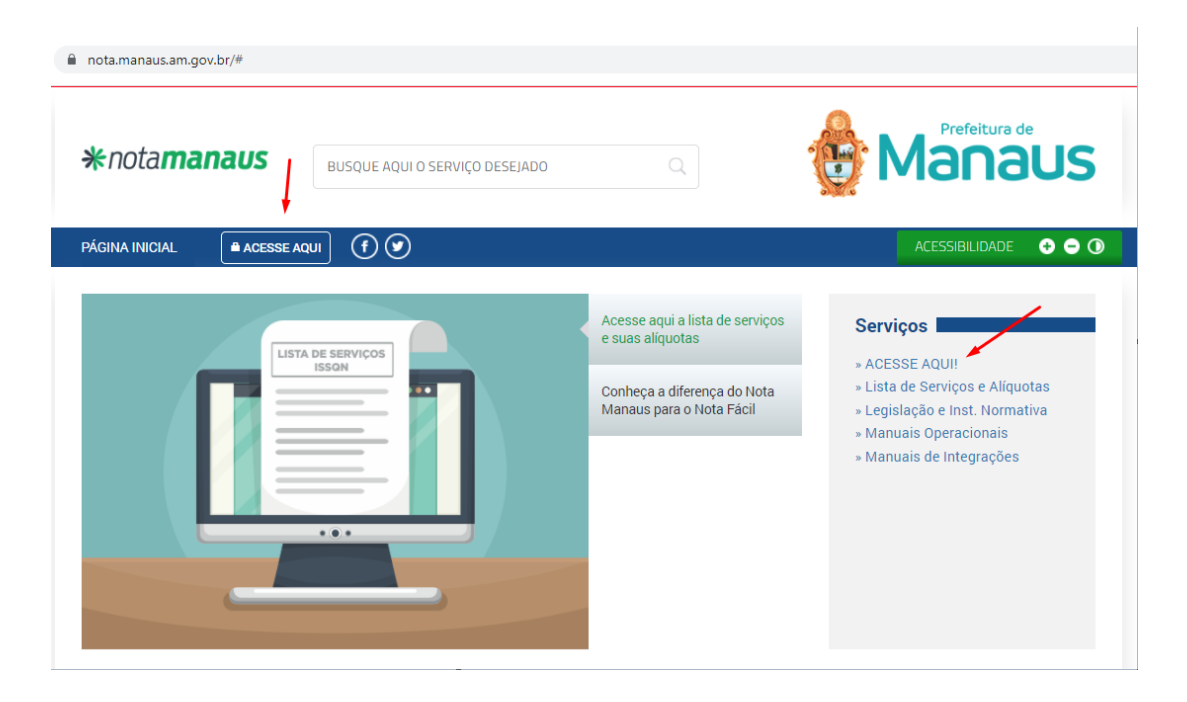

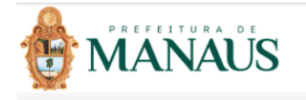

| Pessoa:                                      | Jurídica 🗸                                               |
|----------------------------------------------|----------------------------------------------------------|
| CPF/CNPJ:                                    |                                                          |
| Senha:                                       |                                                          |
| :Código da Imagem:                           | eXXg                                                     |
| Caso não possua cada                         | stro <u>clique aqui.</u>                                 |
| Esqueceu ou Bloqueo<br>CPF/CNPJ, código de s | u sua Senha? Informe se<br>egurança e <u>clique aqui</u> |
| Consultar dados cadas                        | trais das empresas do                                    |

### 14. Como cadastrar ou alterar um CNAE de MEI para emitir nota fiscal

Se o MEI for emitir a NOTA MANAUS e **não constar** a opção **Escrituração > Nota Fiscal > Emissão de NFSE,** poderá ser necessário:

- a) incluir um Código CNAE de Serviços no Portal do MEI (<u>alteração de dados cadastrais no Portal</u> <u>do Empreendedor - https://www.gov.br/empresas-e-negocios/pt-br/empreendedor</u>).
  Após 2(duas) horas da inclusão, acesse o portal slim.manaus.am.gov.br e ajuste o Código CNAE cadastrado com um desdobramento (figura abaixo).
- b) Caso já possua um Código CNAE de Serviços cadastrado, será preciso alterá-lo para contemplar um desdobramento do código no portal **slim.manaus.am.gov.br** (figura abaixo).

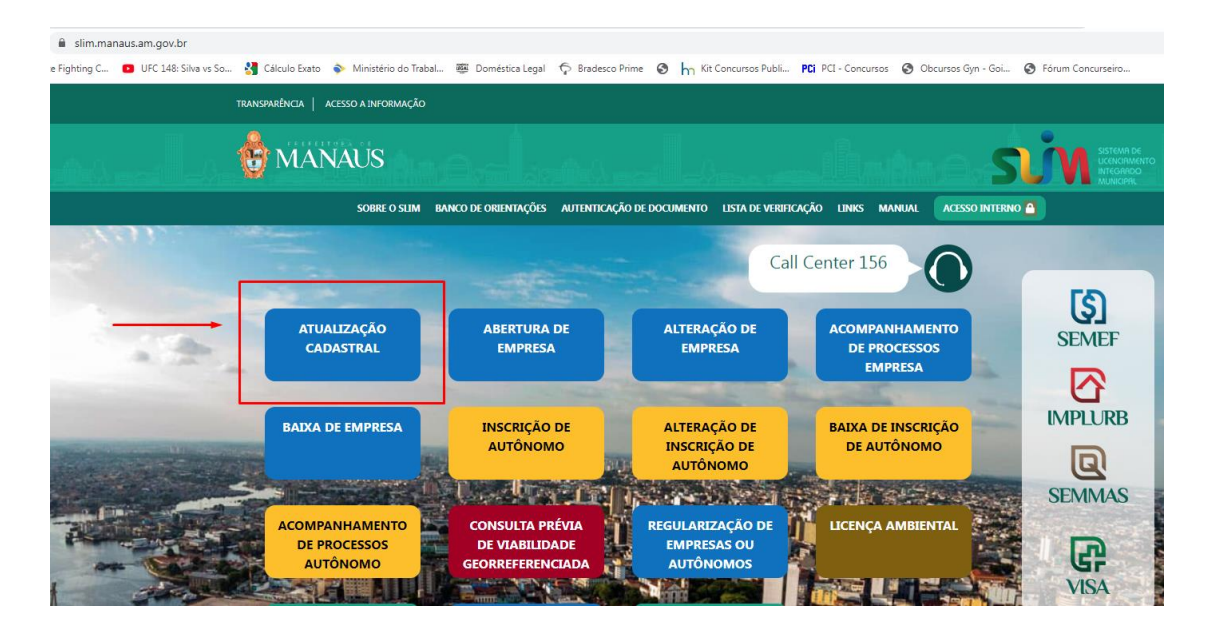

### **ATIVIDADES**

### Objeto do Estabelecimento:

INDEPENDENTE DE BEBIDAS.COMERCIO VAREJISTA DE COSMETICOS E PRODUTOS DE PERFUMARIA -COMERCIANTE INDEPENDENTE DE COSMETICOS E ARTIGOS DE PERFUMARIA..COMERCIO VAREJISTA DE PRODUTOS PARA FESTAS E NATAL - COMERCIANTE INDEPENDENTE DE PRODUTOS PARA FESTAS E NATAL.COMERCIO VAREJISTA DE SUVENIRES, BIJUTERIAS E ARTESANATOS - COMERCIANTE INDEPENDENTE DE SUVENIRES, BIJUTERIAS E ARTESANATOS..FAB

Atividade Principal Código CNAE\*

Q PESQUISA POR NOME

ATIVIDADE

4729-6/99 - Comércio varejista de produtos alimentícios em geral ou especializado em produtos alimentícios não especificados anteriormente

EXERCE ATIVIDADE NO ENDEREÇO INFORMADO?

○ Sim ○ Não

Atividade(s) Secundária(s)

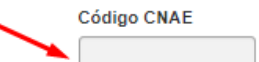

Q PESQUISA POR NOME

- 15. Como identificar quais RPS estão livres para utilização.
  - 1) Buscar o número e código de verificação do rps

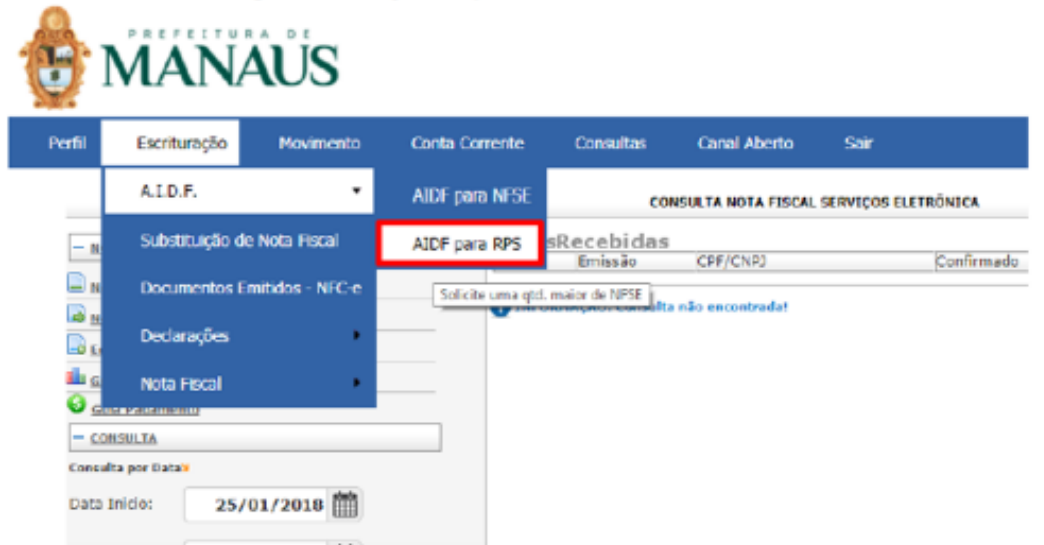

2) Colocar uma data abrangente de pesquisa e depois visualizar

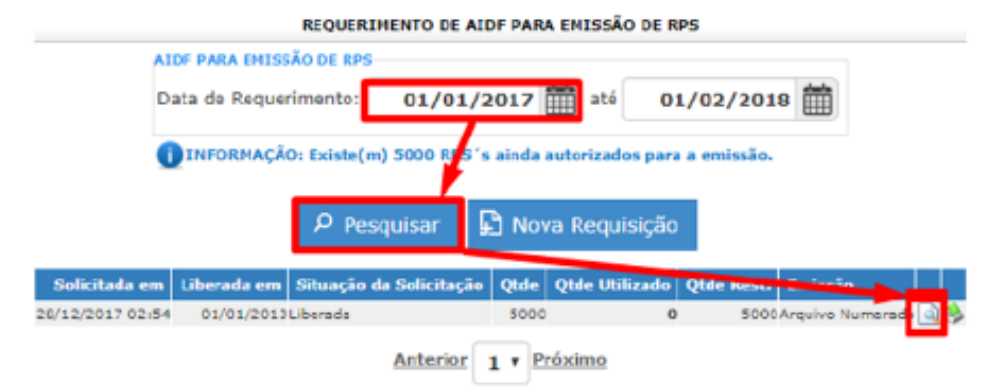

3) Clicar em RPS Liberados

| Per | N Escrituração                                                                                                    | Hovimanto                                                                                                    | Conta Corrente                                        | Consillar                                 | Canal Alberto             | ser .                     |                          | rols                      |
|-----|----------------------------------------------------------------------------------------------------|----------------------------------------------------------------------------------------------------|-------------------------------------------------------|-------------------------------------------|---------------------------|---------------------------|--------------------------|---------------------------|
|     |                                                                                                    |                                                                                                    |                                                       | REQUERTING                                | NTO DE ADOP ELETR         | ÓNECA FAMA EMESSÃO DE NAS |                          |                           |
|     | NOTINE EXCLUTION/ONE 1<br>92017<br>9<br>92017<br>0                                                                                      | REGULERATE ALL MEMORY                                                                                                    | 42017<br>9<br>100(017<br>0                            |                                           | 00017<br>0<br>102017<br>0 | 42017<br>122047           | 10011<br>0<br>10010<br>2 | 83017<br>8<br>22018<br>10 |
|     | Neide in Norm Excitored                                                                                                    | 1.0                                                                                                    |                                                       |                                           |                           |                           |                          |                           |
| -¦- | Razilo Social:<br>Epi/Enaj:<br>LIN::<br>Municipio:<br>Lopiadeura:<br>Bamo:<br>Complemento:<br>Fone:<br>Emai:<br>Emai:<br>Emai:<br>Emai: | UNUALS REPAILSONNELS<br>ORACIA (REPAILSONNELS)<br>TAUSING<br>TAUSING<br>SUBJECTION<br>SUBJECTION<br>(REPAILSON<br>SUBJECTION<br>(REPAILSON<br>SUBJECTION<br>(REPAILSON) | NO<br>CHINESE AND AND AND AND AND AND AND AND AND AND | man:<br>Pi                                | 18<br>49858275            |                           |                          |                           |
|     | QM. Decumentos:<br>Tipo de Resinulo:                                                                                                    | Argaire Namero                                                                                                    | do 🔹 🖓 /                                              | Alterar                                   |                           |                           |                          |                           |
|     | Usuano de<br>Liberação:<br>Situação da<br>Solidação<br>Data en que Digita<br>a AIDP:<br>Observações:<br>Liberações:<br>Liberações:      | anova<br>Ubendo<br>zvjenjana                                                                                                    | Erd<br>Val<br>de                                      | ta de Liberação;<br>Idada da ABDF am<br>5 | 45,/81/3453<br>999        |                           |                          |                           |
|     |                                                                                                    |                                                                                                    |                                                       |                                           | Linkse Des                | angle ged                 |                          |                           |
|     |                                                                                                    |                                                                                                    |                                                       |                                           | °) votar 🛛 🕷              | RPS Liberados             |                          |                           |

Aqui estão os números de RPS liberados e o seu código de verificação/segurança.

OBS: Conforme são sendo utilizados os RPS disponíveis, um traço vai aparecendo indicando que não é mais possível utilizar esse código.

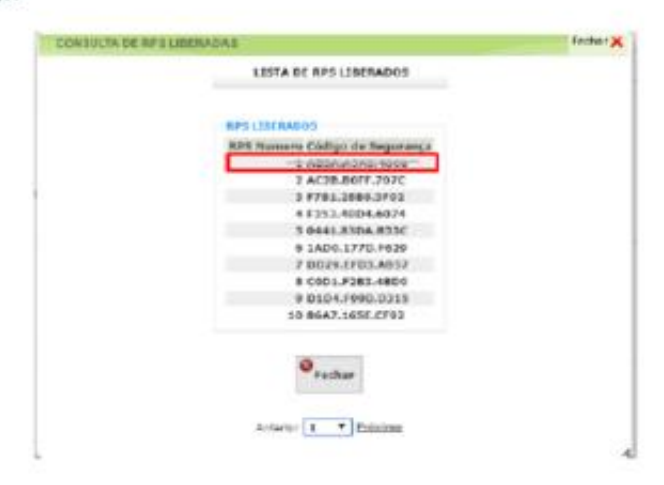

16. Como emitir uma NOTA FISCAL no NOTA MANAUS através do RPS.

| Perfil | Escrituração    | Movimento       | Conta Corrente         | Consultas           | Canal Aberto        | Sair   |  |
|--------|-----------------|-----------------|------------------------|---------------------|---------------------|--------|--|
|        | LD.F.           | <u>(0)</u>      | REQUERIMENTO DE AL     | DF PARA EMISSÃO     | DE RPS              |        |  |
|        | Substituição de | Nota Fiscal     | SÃO DE RPS             | _                   |                     |        |  |
|        | Declarações     |                 | rimento: 11/01/2       | 2017 🛗 até          | 10/02/2021          | 1      |  |
|        | Documentos Er   | nitidos - NFC-e | Existe(m) 5000 RPS's a | iinda autorizados p | ara a emissão.      |        |  |
| /[     | Nota Fiscal     | •               | Emissão de NFSE        | is                  | ição                |        |  |
| 1      | Sales           | ada em Liberada | Importar Arquivos      | XML d Realize a m   | mitsão de suas NFSE | missãe |  |
|        | /               |                 | Exportar NFSE em       | Lote                |                     |        |  |
|        |                 | /               | Emissão Nota Fisc      | al RPS              |                     |        |  |

4) Com o número e o código de RPS em mãos basta emitir uma NFSe normalmente e preencher o ultimo campo da nota com a data desejada, a serie (escolhida pelo usuário), o número de RPS e o seu código de verificação.

OBS: As notas podem ser retroativas até 01/01/2013

|                    | MEL          |               | 820                           |      | Valer Te           | tel da Rane da Calculor | 5.00             |
|--------------------|--------------|---------------|-------------------------------|------|--------------------|-------------------------|------------------|
| PENDER HOURS       | Gene         | **            | CINUA RES                     |      | our ins            | INSS ITS                | Outras Katungbes |
|                    | 0,00         | 0,0           | 0                             | 0,00 | 0,00               | 0,60                    | 0,00             |
|                    | ogeneine     |               |                               |      |                    |                         |                  |
|                    |              |               |                               |      |                    |                         |                  |
|                    |              |               |                               |      |                    |                         |                  |
|                    |              |               |                               |      | -                  |                         |                  |
|                    |              |               |                               |      |                    |                         |                  |
| HERTERVICIO DO REC |              | IN BEARING IN | G PER MIC C                   |      |                    |                         | _                |
| le anterio de ante | 113 790-4133 | 2             | () the art it<br>Same do R25: | 1    | Data de Brossão do | KZE: 15/08/2017         |                  |
| W de RCSI          |              | 2<br>1        | G PV# ant 4<br>Sena do R25:   | 1    | Data de Brussão do | K25: 15/08/2017         |                  |

Em seguida visualizar e emitir a nota.

17. Como fazer o download do "*xml*" de NFS-e – Nota Manaus.

| Perfil | Escrituração      | • Movimento     | Conta Corrente · Consultas · Canal Aberto · Sair          |                            |
|--------|-------------------|-----------------|-----------------------------------------------------------|----------------------------|
|        | · A.I.D.F.        | •               | EXPORTA NOTAS CONTABILIDAD                                | :                          |
|        | · Substituição de | Nota Fiscal     | Notas Contabilidade                                       |                            |
|        | · Declarações     | •               | Data Início: 01/09/2022 🛗 Data Fim:                       | 30/09/2022                 |
|        | · Documentos Er   | nitidos - NFC-e | Número NFSe: 0                                            |                            |
| L      | Nota Fiscal       | •               | Emissão de NFSE :a: Emitidas V                            |                            |
|        |                   |                 | Importar Arquivos XML de RPS                              |                            |
|        |                   | П               | Exportar NFSE em Lote ${\cal P}$ Pesquisar                |                            |
|        |                   |                 | Emissão Nota Fiscal RPS Agrupe as NFSE emitida em um Lote | Qtd Notas Processar Downlo |
|        |                   |                 | 01/09/202230/09/2022                                      | 12 🤯 🔒                     |

Preencher os filtros existentes seja por período, número ou tipo de Nota Fiscal (Recebidas/Emitidas). Depois clicar em Pesquisar, em seguida Processar e Download.

|                      |                    | EXPORTA NOTAS             | CONTABILIDADE     |                    |                    |             |
|----------------------|--------------------|---------------------------|-------------------|--------------------|--------------------|-------------|
|                      | Notas Contabilidad | le                        |                   |                    |                    |             |
|                      | Data Início:       | 01/09/2022                | Data Fim:         | 30/09/2022         | 籲                  |             |
|                      | Número NFSe:       | 0                         |                   |                    |                    |             |
|                      | Tipo Nota:         | Emitidas v                |                   |                    |                    |             |
|                      |                    | Р Pesc                    | quisar            |                    |                    |             |
| Data Inicio Data Fim | CPF/CNPJ R         | azão Social               |                   |                    | Qtd Notas Processa | ar Download |
| 01/09/202230/09/2022 |                    |                           |                   |                    | 12                 | ►           |
|                      | ORMAÇÃO: Pesquisa  | e exportação da NFSE pode | em levar alguns m | inutos, devido a q | td. de informação! |             |
|                      |                    | Anterior 1                | v Próximo         |                    |                    |             |

\* Utilizar preferencialmente o navegador Chrome com o Pop-up liberado.

\*\* Para visualizar o conteúdo do arquivo compactado, instalar em seu computador um programa descompactador, como o 7-zip ou WINRAR.

18. Como fazer o download do "xml" de NFC-e – Nota Fácil (Nota do Consumidor).

|        | MAN            | AUS                |                              |                                          |                                    |
|--------|----------------|--------------------|------------------------------|------------------------------------------|------------------------------------|
| Perfil | Escrituração   | · Movimento        | · Conta Corrente · Consulta: | s · Canal Aberto · Sair                  |                                    |
|        | · A.I.D.F.     | •                  |                              | EXPORTA NFC-E                            |                                    |
|        | · Substituição | de Nota Fiscal     | Notas Contabilida            | de                                       |                                    |
|        | Declarações    | -                  | Notas Recebidas              | 01/12/2019 🛗 Data Fim:                   | 31/12/2019                         |
|        | · Documentos   | s Emitidos - NFC-e | Exportar XML NFCe            | 0                                        |                                    |
|        | · Nota Fiscal  | +                  | Importar Lote NFS Recebidas  | Todas v                                  |                                    |
|        |                |                    | Documentos Emitidos          |                                          |                                    |
|        |                |                    | Consultas 🕨                  | 🔎 Pesquisar                              |                                    |
|        |                |                    | Data Inicio Data Fim CP      | F/CNPJ Razão Social                      | Qtd Doctos Processar Download      |
|        |                |                    | 01/12/2019 31/12/2019        |                                          | 426 🎲                              |
|        |                |                    | 🕕 INFORMAÇÃO: Pesq           | uisa e exportação podem levar alguns min | utos, devido a qtd. de informação! |
|        |                |                    |                              | Anterior 1 v Próximo                     |                                    |

Preencher os filtros existentes seja por período, número ou tipo de Nota Fiscal (Emitidas/Canceladas). Depois clicar em Pesquisar, em seguida Processar e Download.

|              |                   |                   | EXPORTA            | NFC-E          |                 |              |          |
|--------------|-------------------|-------------------|--------------------|----------------|-----------------|--------------|----------|
|              | Notas Contabilida | de                |                    |                |                 |              |          |
|              | Data Início:      | 01/12/2           | 019 🛗              | Data Fim:      | 31/12/20        | 019 🛗        |          |
|              | Número NFCe       | :                 | 0                  |                |                 |              |          |
|              | Situação:         | Todas             | ~                  |                |                 |              |          |
|              |                   |                   | ዖ <sub>Pesqu</sub> | iisar          |                 |              |          |
| Data Inic    | io Data Fim Cl    | PF/CNPJ           | Razão Soci         | al             | Qtd Doctos      | Processar    | Download |
| 01/12/20     | 1931/12/2019      |                   |                    |                | 426             | ÷            |          |
| <b>()</b> IN | IFORMAÇÃO: Peso   | quisa e exportaçã | o podem lev        | ar alguns minu | tos, devido a o | ıtd. de info | mação!   |
|              |                   | Anto              | erior 1 v          | Próximo        |                 |              |          |

\* Utilizar preferencialmente o navegador Chrome com o Pop-up liberado.

\*\* Para visualizar o conteúdo do arquivo compactado, instalar em seu computador um programa descompactador, como o **7-zi**p ou **WINRAR**.

19. Como declarar uma DOCUMENTO RECEBIDO de outro município ou outro documento, p. ex. nota fiscal de fora de Manaus, um recibo ou outro pagamento de serviço sem nota fiscal, no NOTA MANAUS.

| Perfil | Escrituração                | Movimento      | Conta Corrente    | Consultas | Ca     | nal Abert | to S     | Sair                |                              |            |        |        |         |
|--------|-----------------------------|----------------|-------------------|-----------|--------|-----------|----------|---------------------|------------------------------|------------|--------|--------|---------|
|        | A.I.D.F.                    |                |                   |           |        | DEC       | CLARAÇÃO | DE DOCUME           | NTO RECEBII                  | 00         |        |        |         |
|        | Substituição d              | le Nota Fiscal |                   | DATA      |        |           |          |                     |                              |            |        |        |         |
|        | Declarações                 | •              | Notas Recebidas   | ]         |        | And       | o/Mês    | 8/2021              | ~                            |            |        |        |         |
|        | Documentos Emitidos - NFC-e |                | Exportar XML NFCe |           |        | Autoriz   | P Pesa   | mentação a<br>uisar | partir de: 1                 | /2017      |        |        |         |
|        | Nota Fiscal                 | •              | Importar Lote NFS | Recebidas |        |           |          |                     |                              |            |        | - 11-  |         |
|        |                             |                | Documentos Emitio | dos       | Tipo P | restador  | Anter    | ior 1 ~ P           | Valor Total<br><u>róximo</u> | Visualizar | Recibo | Editar | Excluir |
|        |                             |                | Consultas         | •         |        |           |          |                     |                              |            |        |        |         |

20. Como declarar um DOCUMENTO EMITIDO quando a empresa é de fora do município e precisa declarar a nota fiscal emitida em seu município para gerar uma guia no NOTA MANAUS. ATENÇÃO: CONTRIBUINTES DE MANAUS NÃO DECLARAR AS NOTAS FISCAIS EMITIDAS NO NOTA MANAUS AQUI, PORQUE O SISTEMA IRÁ EMITIR OUTRA GUIA DE PAGAMENTO.

| Perfil | Escrituração                                   | Movimento        | Conta Corrente    | Consultas | Canal Aberto                                                                                 | Sair                                                            |  |  |  |
|--------|------------------------------------------------|------------------|-------------------|-----------|----------------------------------------------------------------------------------------------|-----------------------------------------------------------------|--|--|--|
|        | A.I.D.F.                                       |                  |                   |           | DECLAR                                                                                       | AÇÃO DE DOCUMENTOS EMITIDOS                                     |  |  |  |
|        | Substituição de Nota Fiscal<br>Declarações 🗸 🗸 |                  |                   |           | D/                                                                                           |                                                                 |  |  |  |
|        |                                                |                  | Notas Recebidas   |           | M                                                                                            | lēs/Ano: 9/2022 ∨                                               |  |  |  |
|        | Documentos I                                   | Emitidos - NFC-e | Exportar XML NFCe | 2         | Autorizado movimentação a partir de: 1/2017<br><b>1 INFORMAÇÃO: Consulta não encontrada!</b> |                                                                 |  |  |  |
|        | Nota Fiscal                                    | •                | Importar Lote NFS | Recebidas |                                                                                              | Pesquisar 🗜 Incluir                                             |  |  |  |
|        |                                                |                  | Documentos Emitic | los lo    | Emissão Tipo Tom                                                                             | nador CPF/CNPJ Operação Valor da Nota Visualizar Editar Excluir |  |  |  |
|        |                                                |                  | Consultas         | •         |                                                                                              | Anterior 1 v Próximo                                            |  |  |  |